# Install Cura IMADE3D Edition

*Cura IMADE3D Edition is the open source slicer 'Cura 2' with JellyBOX profiles conveniently pre-imported. Pick, slice, and print.* 

# Table of Contents

- Installation: Cura IMADE3D Edition
  - Table of Contents
  - Mac
  - PC
  - Linux
- Usage: Cura IMADE3D Edition
  - Add IMADE3D JellyBOX machine
  - Select Nozzle = Variants
  - Select a Material Profile
  - Alert: Legacy Hotends with 10 mm Heat Block
  - Select a Quality Profile
  - Heated Bed

# Mac

## Install from Scratch

- 1. Download Cura-2.4.0-Darwin-IMADE3D.dmg http://www.imade3d.com/resources/cura/Mac
- 2. Open the file
- 3. Drag Cura.app into your Applications folder.
- 4. Start Cura 2.4
- 5. If Mac protests that you downloaded the .app from the internet, say it's OK.

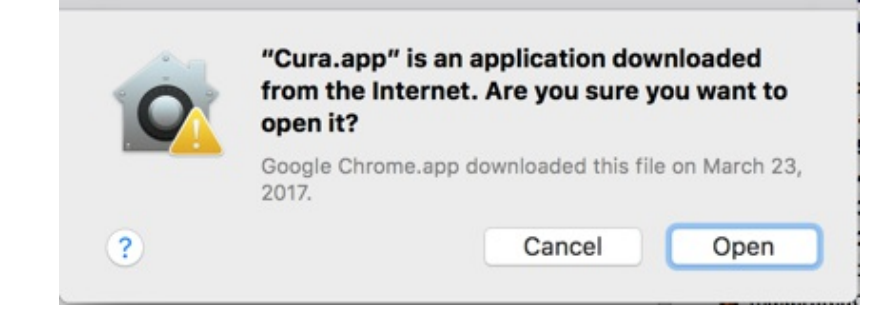

6. Select IMADE3D JellyBOX (NOT "JellyBOX") from Others

| > Ultimaker           |     |             |
|-----------------------|-----|-------------|
| > Custom              |     |             |
| ✓ Other               |     |             |
| BFB                   |     |             |
| BQ Hephestos 2        |     |             |
| BQ Prusa i3 Hephestos |     |             |
| BQ Prusa i3 Hephestos | XL  |             |
| BQ Witbox             |     |             |
| BQ Witbox 2           |     |             |
| 💿 Delta Go            |     |             |
| DeltaBot              |     |             |
| German RepRap Neo     |     |             |
| IMADE3D JellyBOX      |     |             |
| Innovo INVENTOR       |     |             |
| JellyBOX              |     |             |
| Julia                 |     |             |
| Kossel Mini           |     |             |
| Kossel Pro            |     |             |
| Kupido                |     |             |
|                       | DOV | Add Printer |

7. That's it! (If you encountered an error, please continue with Troubleshoot section below.)

# Upgrade from an Earlier Cura (2.x)

- Cura stores your user settings in a separate folder, so you can be safely having and running as many Cura versions as you desire.
- To annihilate the old Cura, simply copy Cura.app into your Applications folder, and confirm overwrite. Alternatively, delete the old Cura.app and then copy in the new one. Same effect.
- To keep the old Cura, simply rename it (for example, Cura 2.4.app ) and only then copy your new Cura.app into Applications.

## Troubleshoot: Downloaded .app is damaged...

- Some users get an error "Downloaded .app is damaged and can't be opened." Fret not, it's easy to solve!
- 1. Go to your "Security & Privacy" settings accessible from the "System Preferences.
- 2. Enable **"Allow applications downloaded from: Anywhere"** setting. (The trouble is that IMADE3D is not a registered apple developer.)
- 3. You'll probably need to unlock the settings first with admin password.

|                  |               | Security     | & Privacy |                 | Q search   |
|------------------|---------------|--------------|-----------|-----------------|------------|
|                  | General       | FileVault    | Firewall  | Privacy         |            |
| A login password | has been set  | for this use | r Chan    | ge Password     |            |
| ✓ Require pa     | ssword 1 m    | ninute 🗧     | after sle | ep or screen sa | ver begins |
| Show a me        | essage when   | the screen   | is locked | Set Lock Mess   | age        |
| ✓ Disable au     | tomatic login |              |           |                 |            |
| Allow apps downl | naded from:   |              |           |                 |            |
| App Store        | odded from.   |              |           |                 |            |
| App Store        | and identifie | d developer  | s         |                 |            |
| Anywhere         |               |              |           |                 |            |
|                  |               |              |           |                 |            |
|                  |               |              |           |                 |            |

- 4. If you don't see the option "Anywhere", then open terminal.app and run sudo spctl --master-disable . Then re-start your System Preferences, and the "Anywhere" option should be there.
- 5. Tadaaa.

#### Uninstall

• Drag the Cura icon into the trash and re-install Cura as desired.

#### **Deleting Cura Cache**

- To remove your personal profiles and settings, essentially returning Cura to factory settings, delete your Cura User Files folder:
- Mac: delete /Users/user/Library/Application Support/cura

#### About Cura 2.4 JellyBOX Files

Cura 2.4 JellyBOX Files is a small add-on program that adds JellyBOX 3D Printer, its material profiles, and quality slicing profiles into Cura 2.4.

#### Install

- 1. Download and install Cura-2.4.0-win64.exe http://www.imade3d.com/resources/cura/PC
- 2. ! Quit Cura if it's running. Cura must not be running when you install Cura 2.4 JellyBOX Files.exe.
- 3. Download and install Cura 2.4 JellyBOX Files.exe http://www.imade3d.com/resources/cura/PC
- 4. Start Cura
- 5. Select IMADE3D JellyBOX (NOT "JellyBOX") from Others

| • • •                                                                                                    | G                                                                                                    | Add Printer |             |
|----------------------------------------------------------------------------------------------------|----------------------------------------------------------------------------------------------------|-------------|-------------|
| > Ultimaker<br>> Custom                                                                                                    |                                                                                                    |             |             |
| <ul> <li>Other</li> <li>BFB</li> <li>BQ Hept</li> <li>BQ Prus</li> <li>BQ Witb</li> <li>BQ Witb</li> <li>Delta Go</li> <li>DeltaBot</li> <li>German</li> <li>IMADE3I</li> <li>Innovo III</li> <li>JellyBOy</li> <li>Julia</li> <li>Kossel N</li> <li>Kossel P</li> <li>Kupido</li> </ul> | iestos 2<br>a i3 Hephestos<br>a i3 Hephestos XL<br>ox<br>ox 2<br>RepRap Neo<br>O JellyBOX<br>VVENTOR<br>K |             |             |
| Printer Name:                                                                                                    | IMADE3D JellyBOX                                                                                          |             | Add Printer |

#### Uninstall from Scratch

- Uninstallation does not delete the profiles you manually create and save in Cura\*
- To remove Cura, you have to uninstall both and Cura 2.4 and Cura 2.4 JellyBOX Files
- To use Cura 2.4 ever again, simply re-install it.

#### Upgrade from an Earlier Cura (2.x)

- Install Cura 2.5 from scratch. There is no upgrade. The procedure will NOT alter your existing older Cura installations.
- Newer Cura versions install into separate folders (Cura 2.4, Cura 2.5...) and do not affect each other.

• Cura stores your user settings in a separate folder, so you can be safely having and running as many Cura versions as you desire.

## **Deleting Cura Cache**

- To remove your personal profiles and settings, essentially returning Cura to factory settings, delete your Cura User Files folder:
- PD: delete \Users\user\AppData\Local\cura\
- By default, AppData folder is hidden. You will need to elect to 'show hidden folders' first. Follow these instructions if you need help with that.

# Linux

Unfortunately, an automated installation package for linux is not ready.

However, you should be able to get the JellyBOX in quite easily!

## Install

- 1. Install Cura 2.4 in any way you like; https://ultimaker.com/en/products/cura-software
- 2. Download the modified JellyBOX files \_http://www.imade3d.com/resources/cura/Linux
- 3. Unzip
- 4. Copy and **rewrite** plugins folder into the plugins folder in your existing Cura installation.
- 5. Copy and **rewrite** resources folder into the resources folder in your existing Cura installation.
- 6. Open Cura and select "IMADE3D JellyBOX" (NOT "JellyBOX") from "Others"

| stos 2           |                                                                                                    |                                                                                                    |                                                                                                    |
|------------------|----------------------------------------------------------------------------------------------------|----------------------------------------------------------------------------------------------------|----------------------------------------------------------------------------------------------------|
| i3 Hephestos     |                                                                                                    |                                                                                                    |                                                                                                    |
| i3 Hephestos XL  |                                                                                                    |                                                                                                    |                                                                                                    |
| (                |                                                                                                    |                                                                                                    |                                                                                                    |
| < 2              |                                                                                                    |                                                                                                    |                                                                                                    |
|                  |                                                                                                    |                                                                                                    |                                                                                                    |
|                  |                                                                                                    |                                                                                                    |                                                                                                    |
| epRap Neo        |                                                                                                    |                                                                                                    |                                                                                                    |
| JellyBOX         |                                                                                                    |                                                                                                    |                                                                                                    |
| /ENTOR           |                                                                                                    |                                                                                                    |                                                                                                    |
|                  |                                                                                                    |                                                                                                    |                                                                                                    |
|                  |                                                                                                    |                                                                                                    |                                                                                                    |
| ni               |                                                                                                    |                                                                                                    |                                                                                                    |
| )                |                                                                                                    |                                                                                                    |                                                                                                    |
|                  |                                                                                                    |                                                                                                    |                                                                                                    |
| IMADE3D JellyBOX |                                                                                                    |                                                                                                    | Add Printer                                                                                                    |
|                  | estos 2<br>i3 Hephestos<br>i3 Hephestos XL<br>x<br>x 2<br>RepRap Neo<br>JellyBOX<br>VENTOR<br>ni<br>o<br>IMADE3D JellyBOX | estos 2<br>i3 Hephestos<br>i3 Hephestos XL<br>x<br>x 2<br>RepRap Neo<br>JellyBOX<br>VENTOR<br>ni<br>o<br>IMADE3D JellyBOX | estos 2<br>i3 Hephestos<br>i3 Hephestos XL<br>x<br>x 2<br>RepRap Neo<br>JellyBOX<br>VENTOR<br>ni<br>o<br>IMADE3D JellyBOX |